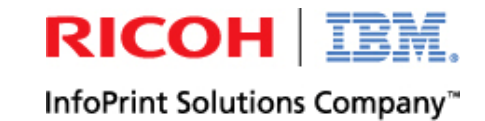

## 問題が起きた時の考え方、解決方法

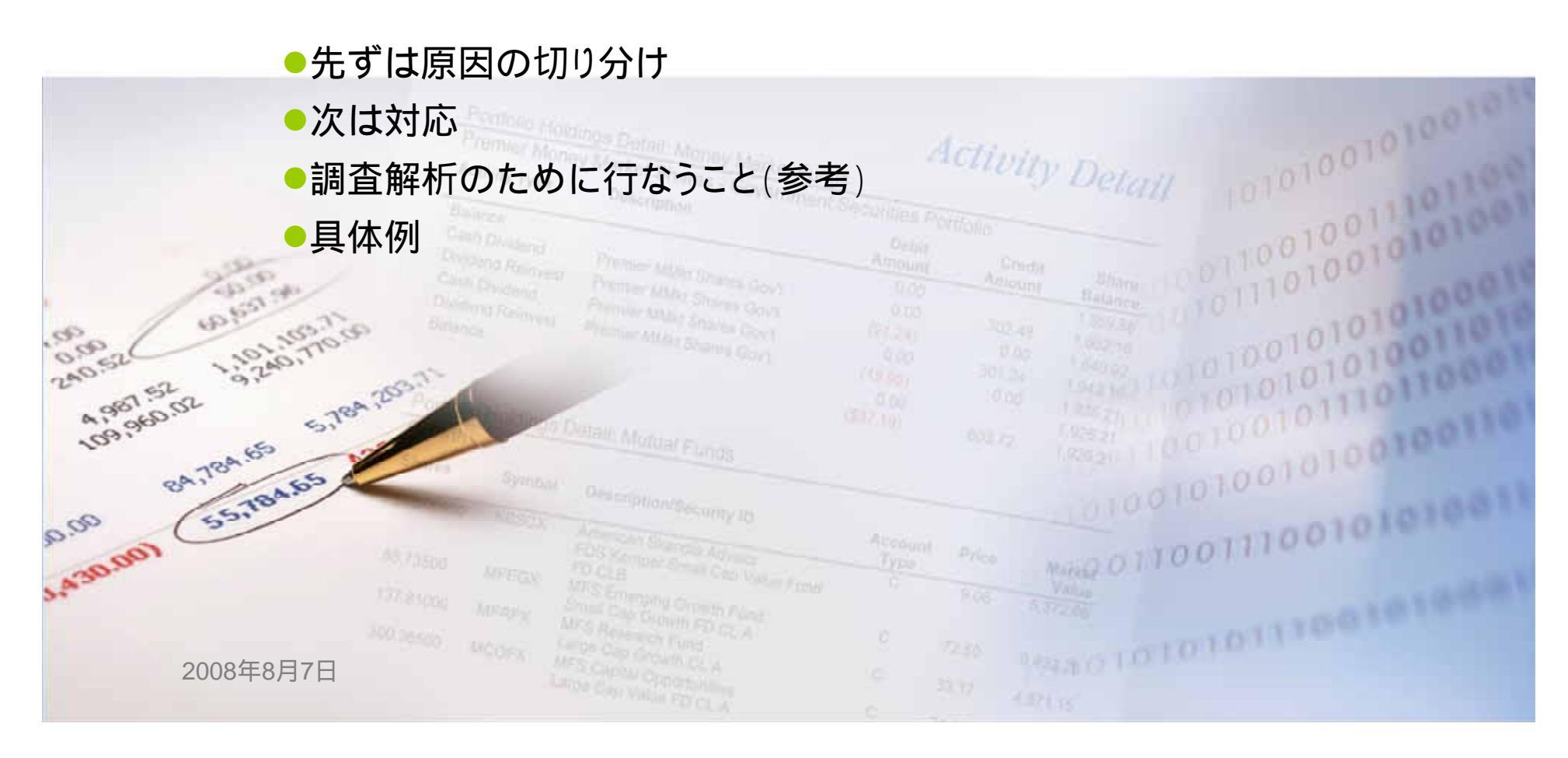

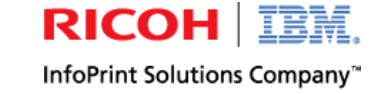

## 先ずは原因の切り分け-1

原因の切り分けのために確認すること

### A) 現象は具体的に何か?

例)印字位置がずれると言っても・・・

上下(紙送り方向)にずれるのか、左右にずれるのか?

上下にずれると言っても・・・

毎行僅かずつずれる。

突発的にずれる。

ページ単位でずれる。

#### B) どのような条件で発生するか?

OSのバージョン

印刷しているアプリケーション

プリンターの接続方法(LAN、パラレル、・・・)

プリンターの初期設定(工場出荷値のまま?)

ドライバーの種類、バージョン

用紙の種類(連続用紙、カット紙、複写用紙、・・・)

時間帯、場所、環境、・・・

#### C) 同じ条件の印刷で、今までは問題無かったのか?

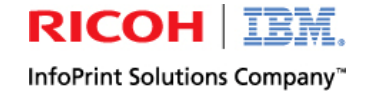

### 先ずは原因の切り分け-2

▶ 原因の切り分けのためのアクション

## ●今までは問題無かったのなら、可能性は;

プリンターの故障?

プリンター自身でのテスト印刷を行う。

同じ型式の別のプリンターに交換してみる。

発生する前に、何か、どこか変更したものが無いか調査して、元へ戻してみる。

## ●新たな問題なら;

同じ型式の別のプリンターに交換してみる。

互換性の高い別の型式のプリンターに交換してみる。

異なるメーカーのプリンターで印刷してみる。

同じアプリケーションの異なるデータで印刷してみる。

同じPC上の異なるアプリケーションから印刷してみる。

同じPCから異なる接続方法で印刷してみる。

別のPCから印刷してみる。

別のシステムから印刷してみる。(例:iSeriesから直接/PCOMM経由)

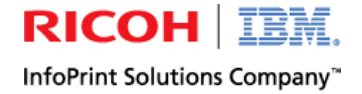

## 次は対応

## ■特定のプリンターが原因の場合

- 故障 修理依頼する。
- 他のプリンターと初期設定値、ドライバーの設定等の印刷条件を揃える。

## ■特定のプリンターに依存しない原因の場合

- 技術情報を調べる。
  - ・ 付属マニュアル 無い場合は、 http://www-06.ibm.com/jp/printer/manual/index.html
  - IBMプリンター・ホームページのFAQ http://www-06.ibm.com/jp/printer/faq.html
  - IBMプリンター・ホームページの技術情報 http://www-06.ibm.com/jp/printer/tech\_info.html
  - IBMプリンター友の会のお知らせバックナンバー http://www-06.ibm.com/jp/printer/fan\_backno.html
  - e-BELLNET.COMのプリンターQ&Aのページ http://www.e-bellnet.com/printer/bn\_idx\_printer.html
- 問い合わせする。
  - STSC(OS/400が原因の可能性の場合)
  - ご購入元のIBMビジネス・パートナー経由IBMプリンティング・システムズ事業部
  - IBMプリンター友の会会員用掲示板「友の会広場」<u>http://www-06.ibm.com/jp/printer/fannews/bulletin.html</u>

## 調査/解析のために行なうこと(参考)

**RICOH IBM.** InfoPrint Solutions Company<sup>™</sup>

調査解析のご依頼をいただいたら・・・

- 現象と発生する条件をお知らせいただく。
- 印字結果をお見せいただく。
- 印刷データをお借りする。
  - iSeriesからのスプール・データ(ファイル形式で取得)
    取得方法 http://www-06.ibm.com/jp/printer/techinfo/qspgetf.html
  - プリンター・セッションやドライバーからの印刷データ(ファイル形式で取得)
    取得方法 http://www-06.ibm.com/jp/printer/techinfo/print\_data.html
- お借りした印刷データを使って印刷させ、現象が再現するか確認する。
  - 確認できたら、開発部門に調査 修正依頼する。
  - データに問題がある場合 お客様に修正依頼、STSCに調査依頼。
- ネットワーク接続で、原因が切り分けできない場合や、突発的な現象の場合は、スニファーを お客様LAN環境に設置して、ネットワーク・トレースを取得する。( 技術員)
  - トレース・データを元に開発部門で調査 修正する。若しくはSTSC経由で修正依頼する。

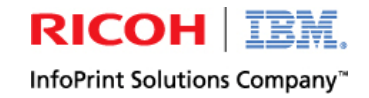

#### 具体例-1

- 今までiSeriesからTwinax接続のライン・プリンターに印刷させていたバーコード付きの帳票(連続用紙)を、レーザー・プリンター(5589-L36)でA4用紙に印刷させたところ、バーコードの間に隙間ができる、位置がおかしいといった問題が発生するようになった。
  - 現象の確認 バーコードの印字位置が正しくない。
  - 発生条件の確認
    - レーザー・プリンターでは初めての印刷。
    - バーコードはAPWのバーコード・パラメーターで指定。 コマンドで送信される。
    - 連続用紙 A4(横長)の縮小を設定。
  - 同じアプリケーションの異なるデータで印刷してみる。 バーコードの無い帳票では発生しない。 プリンターの故障ではない。

|            | ŀ     | ラックID-   | 一覧表      |     |                 | 45/01/26 -88:55:19     | 1 5 -9 |    | トラックID | 一覧表       |    |      | 05/08/14 14:33:50 1     |
|------------|-------|----------|----------|-----|-----------------|------------------------|--------|----|--------|-----------|----|------|-------------------------|
| म          | 電機    | 概点: 料    | 0 小牧物流セン | 19- | R#10 : 05/01/26 | A-1:                   | 記      | 電機 | 萬点: F  | 20 北陸物間セン | ·y | 配本日: | - 05/14/14 ルート: P01 北助1 |
| <u>ш</u>   |       | 配进方法     | 灌送会社     | 医分  | e .             |                        |        |    | 配进方法   | 灌涂会社      | Кŷ | ЯЪ   |                         |
|            |       | 15-00 (  | 百邊道輪     | 01  | 01              |                        |        |    | 医输下    | 具直トナミ     | 01 | 01   |                         |
|            |       |          |          | ,   |                 | 5754(208005///410)1800 |        |    |        |           |    |      | M30 (015 5 X04          |
|            |       | 12:49(   | 西南道榆     | 01  | 01              |                        |        |    | 医被下    | 具面トナミ     | 01 | 01   |                         |
|            |       |          |          |     |                 | NTR41208056///0101080  |        |    |        |           |    |      | 100000;7.185            |
|            | 5-    | K5 89. ( | 丙油茶椒     | 01  | 01              |                        |        |    | 医城下    | 異百トナミ     | 01 | 01   |                         |
|            |       |          |          |     |                 | NT041206705///2001080  |        |    |        |           |    |      |                         |
|            | 9 — V | 33-28 (  | 市建正能     | 01  | 01              |                        |        |    | 医端下    | 呉西トナミ     | 01 | 01   |                         |
| The second |       |          |          |     | ,               | STO4120670 L///0191089 |        |    |        |           |    |      |                         |
| and Tranks |       |          |          |     |                 |                        |        |    |        |           |    |      |                         |

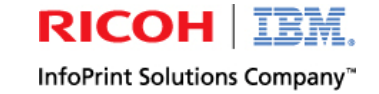

#### 具体例-1(続き)

- 互換性の高い別の型式のプリンター(5587-L20)で印刷させる。 再現する。
- 条件を変えて印刷させる。
  縮小率を「縦横75%縮小」に変更して印刷する。 正しい印刷結果が得られた。
  データには問題無〈、プリンターの内部処理に問題がある可能性があることが分かる。
  プリンターへの印刷データをお借りして開発部門へ調査依頼する。
  縦横比の異なる縮小モードでは、バーコード等イメージ系のデータの縦方向の縮小処理が困難になっ
  - て、このような現象が発生することを確認した。
- お客様へのガイド 縦横比を同じにした縮小設定でご使用ください。

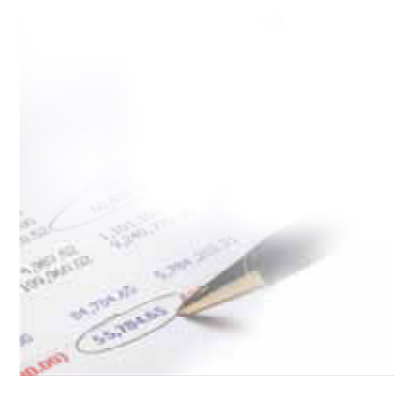

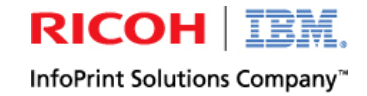

#### 具体例-2

- iSeriesからプリンター・セッション経由の印刷を5557インパクト・プリンターに行なうと、 印刷終了後、同一の印刷ジョブを繰り返して印刷する。
  - 現象の確認 1部しか指定していない印刷ジョブを、印刷終了後も繰り返して印刷する。
  - 発生条件の確認

ページ数の多いジョブを行なって、初めて気がついた。(ページ数が数ページの時は問題無し。) 純正オプションのネットワーク・ボックスを使って、PCとはLAN接続。(Standard TCP/IPポート) プリンター・セッションでは、ibm5577.pdt(デフォルトのまま)を使ったPDT印刷を指定。 複数台の5557に共通する現象である。プリンターの故障ではない

- 複数台の5557に共通する現象である。 プリンターの故障ではない。

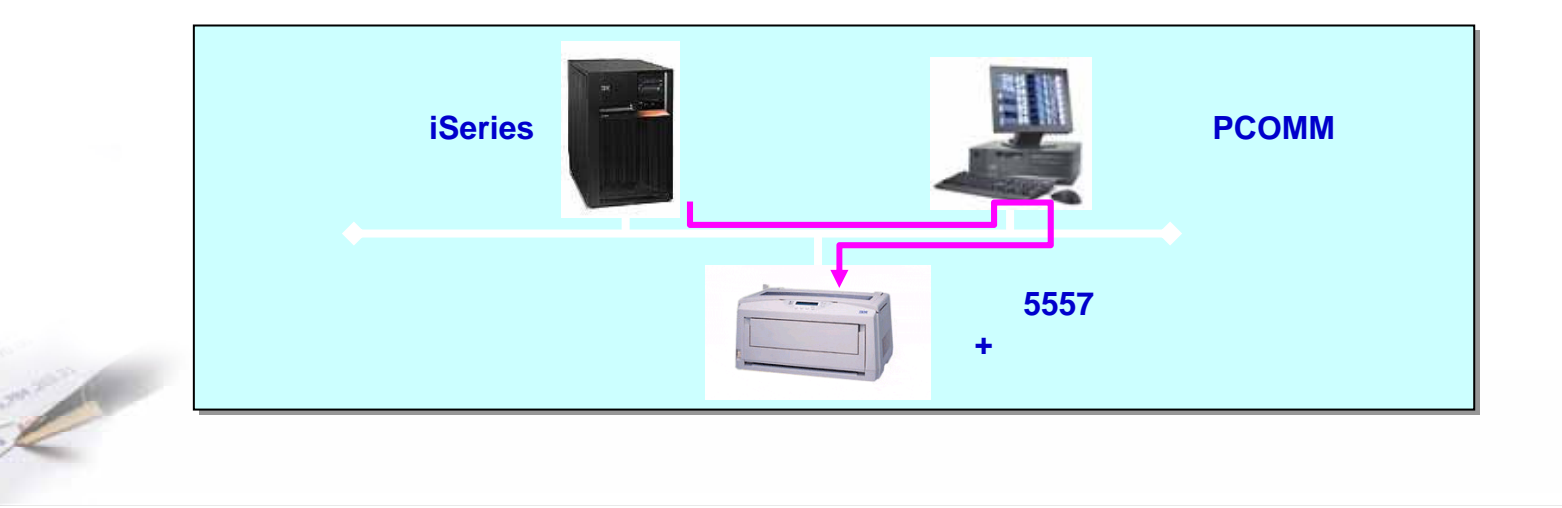

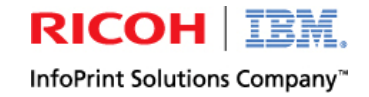

#### 具体例-2(続き)

- 互換性の高い別の型式のプリンターに交換してみる。
  - 5577+他メーカーのプリント・サーバーに印刷させると再現しない。 プリンター、N/Wボックス双方 の原因か?
- 同じPCから異なる接続方法で印刷してみる。
  - パラレル接続で印刷する。 発生しない。 ネットワークかN/Wボックスが原因か?
- 技術員によるネットワーク・トレースの取得を依頼する。 取得されたデータを開発部門で調 査する。
- 調査の結果、分かったこと。
  - LPR印刷の仕組みでは、Windowsは初めに"Control File"をプリンターに送信する。(下図、 "Control File"には、PC側のホスト名やユーザー名、ファイル名を含む。)
  - 受信側のプリンター(今回の場合は、N/Wボックス)は、それを受信すると"Ack"という受信確認を返信する。

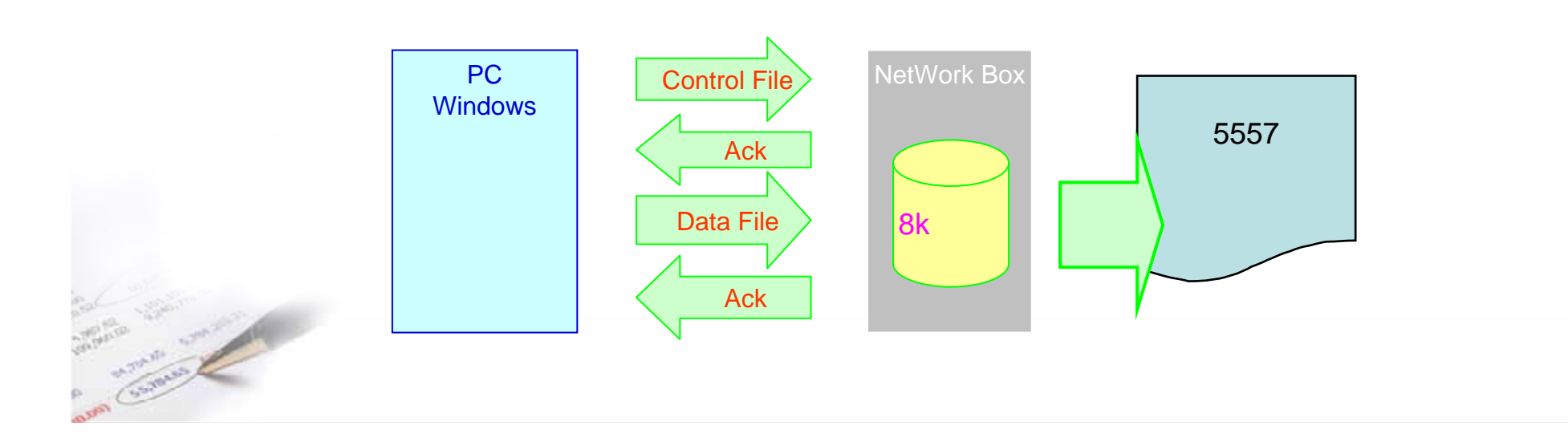

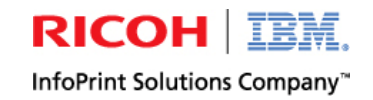

#### 具体例-2(続き)

Control FileのAckを受信して、Windowsは"Data File"を送信する。(図、"Data File"には、印刷 データの他にデータ・サイズの情報が含まれる。)

受信側のN/Wボックスは、データ・サイズと一致する印刷データを受信して、プリンター内部のパラレル・インターフェイスを通してプリンターに送信し終わると、"Ack"をWindows側に返信する。(図)

Windowsは、このAckを受信して、印刷ジョブ送信終了と判断する。

N/Wボックスの受信バッファーは、8kバイト弱の容量がある。Windowsからのデータ送信が終了した時点でも、N/Wボックス側には8kバイト弱のデータが残っている。これをプリンターに送り終わって "Ack"を返信できるまでの時間は、プリンターの印刷速度により異なり、それがWindows側の送信 終了との時差になる。

Windows2000以降標準の"Standard TCP/IP Port"の場合は、この時差は実測値では「90秒」となっていて、"Ack"が返信されるまでに90秒を過ぎると、印刷が中断されたと見なし、印刷データの再送を行なう。これが発生すると、繰り返し印刷となるが、この「90秒」を変更する方法が無い。

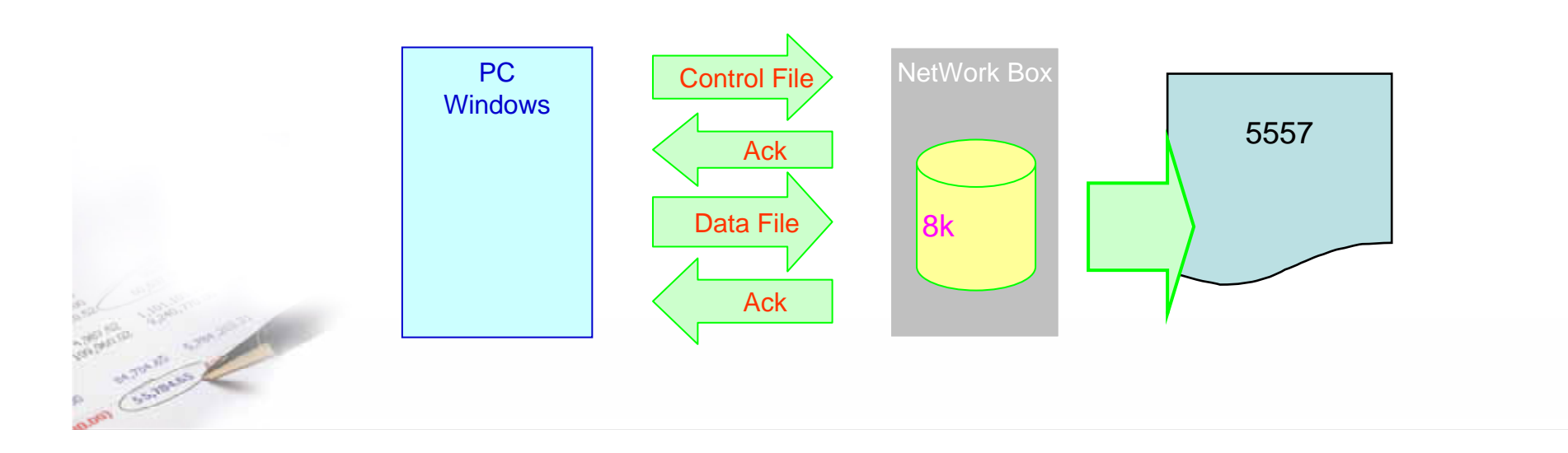

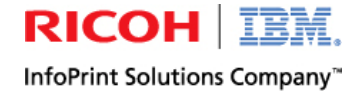

#### 具体例-2(続き)

#### ■お客様へのガイド

UNIX印刷サービスLPRポートを導入する。

Windowsの「コントロール・パネル」「アプリケーションの追加と削除」「Windowsコン ポーネントの追加と削除」「そのほかのネットワークファイルと印刷サービス」と選択し て導入する。

#### レジストリを編集してタイムアウト値を変更する。

- 1. コマンド・プロンプト画面を開いて、「NET STOP SPOOLER」とキー・インしてEnterする。 「サービスは正常に停止しました。」とコメントが返ってくる。
- 2.「スタート」「ファイル名を指定して実行」と選択して「REGEDIT」とキー・インして「OK」ボ タンを押す。
- 3.[HKEY\_LOCAL\_MACHINE] [SYSTEM] [CurrentControlSet] [Control] [Print] [ Monitors] [LPR Port] [Ports] [172.16.2.73:LPT1]( プリンターのIPアドレス) [Timeouts]と選択して、"DataTimeout"を右クリックする。
- 4. 「変更」を選択する。「ベース」には「10進」を選択し、「値のデータ」を「360」にセットして 「OK」ボタンを押す。
- 6. レジストリー エディターを終了する。
- 7. 「1.」のコマンドプロンプト画面で「NET START SPOOLER」とキー・インしてEnterする。
- 8.「サービスは正常に開始されました。」とコメントが返ってくる。(再起動は不要。)

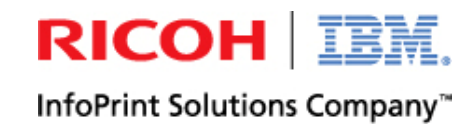

# Thank You

| 10000000000000000000000000000000000000 | Pertura Hadray Datat Manag Markat Data    Former Manag Markat Datat Manag Markat Data    James  Datat Datat    James  Datat Markat Datat    Datas  Pertura Manag Markat Datat    James  Datat    Datas  Pertura Markat Datat    James  Pertura Markat Datat    Datas  Pertura Markat Datat    Datas< | Activity Detail |  |
|----------------------------------------|----------------------------------------------------------------------------------------------------|-----------------|--|
| 2008年8月7日                              |                                                                                                    |                 |  |